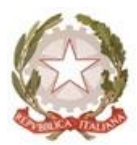

REPUBBLICA ITALIANA – REGIONE SICILIANA

## DIREZIONE DIDATTICA STATALE 1º CIRCOLO DI ACI CATENA *"EMANUELE ROSSI"*

Via F. Strano, 79 – 95022 Aci Catena – Tel. e Fax 095.801522 Codice Fiscale 81003950870 - Codice Meccanografico CTEE036006 Email: <u>ctee036006@istruzione.it</u> - <u>ctee036006@pec.istruzione.it</u>

> Al personale DOCENTE Al personale ATA Alla DSGA Al sito web Agli atti

## **CIRCOLARE n.50**

## OGGETTO: Avvio procedura di richiesta assenze dal portale ARGO.

Si informa, il personale Docente ed ATA in servizio, che a far data da **lunedì 06.11.2023**, tutte le richieste di assenza dovranno essere inoltrate esclusivamente dal portale ARGO, nel rispetto dei tempi previsti.

Nel caso di assenze non programmate il personale è comunque tenuto a comunicarle telefonicamente entro le ore 8:00, sia al personale di segreteria (per i Docenti e gli ATA), sia ai referenti di plesso (per i Docenti). Subito dopo si procederà ad inviare la richiesta su ARGO.

## Le assenze, tutte, devono comunque essere comunicate PER TEMPO alle referenti dei plessi per consentire la predisposizione delle opportune sostituzioni.

**PER IL PERSONALE DOCENTE** l'applicazione web è raggiungibile da Argo Didup – Servizi personale – richieste assenze: è necessario seguire la procedura e al termine cliccare su SALVA (si può eventualmente aggiungere un allegato) e successivamente INOLTRA. Si precisa che la procedura sarà completa solo se dopo avere cliccato su INOLTRA. La domanda può comunque essere annullata cliccando sul pulsante ANNULLA.

Si ricordano le diverse tipologie delle assenze giornaliere:

ASSENZA PER MALATTIA. Rientra nell'assenza per malattia anche la visita specialistica giornaliera che dovrà essere comunicata per tempo, specificando nelle note VISITA SPECIALISTICA.

L'attestazione dell'avvenuta prestazione dovrà essere consegnata o brevi manu al personale di segreteria, o inviata a mezzo mail all'indirizzo <u>ctee036006@istruzione.it</u> entro il giorno successivo alla prestazione.

Nelle assenze per malattia, ivi compresa la visita specialistica, si deve cliccare sulla freccia laterale DECURTAZIONE ACCESSORI ed evidenziare la prima riga (per la malattia è prevista la decurtazione nei primi 10 gg come da D.L. 112/2008) oppure RICOVERO OSPEDALIERO, DAY HOSPITAL, PERIODO DI CONVALESCENZA POST OSPEDALIERO.

➢ FERIE a.s. 2023/24

- RECUPERO DELLE FESTIVITÀ SOPPRESSE
- PERMESSO PER MOTIVI PERSONALI O FAMILIARI (per il personale a T.I. ai sensi del CCNL vigente)
- PERMESSO IN QUALITÀ DI PORTATORE DI HANDICAP O PER ASSISTENZA A PORTATORE DI HANDICAP (sono richiesti i dati dell'assistito)
- > ASSENZA PER SCIOPERO (indicazione facoltativa)
- > CONGEDO PARENTALE (sono richiesti i dati del figlio)
- > CONGEDO PER MALATTIA DEL FIGLIO (sono richiesti i dati del figlio).

Nel caso di assenze orarie le più comuni tipologie, indicando ora di inizio e fine, sono:

- > PERMESI BREVI
- PARTECIPAZIONE AD ASSEMBLEA SINDACALE, richiedibile nei tempi previsti dalle circolari interne di assemblea sindacale.

**PER IL PERSONALE ATA** l'applicativo da usare è ARGO PERSONALE WEB.

La procedura da seguire è la seguente:

- 1. Accedere all'applicativo ARGO PERSONALE WEB tramite il link: <u>https://www.portaleargo.it/auth/sso/login/?login\_challenge=cb8369dd834a4e1bb4bbb46</u> <u>6e5c97bba</u>
- 2. Inserire nella schermata che compare le proprie credenziali, ossia il nome utente e la password e cliccare sul pulsante ENTRA.

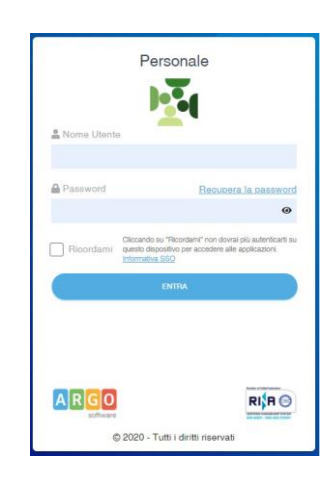

3. Alla schermata che compare sotto cliccare sul pulsante I MIEI DATI

| 8           | Datl Anagrafic             |
|-------------|----------------------------|
| I MIEI DATI | Servizi                    |
|             | Assenze                    |
|             | Dati contabili             |
|             | <b>Richieste generiche</b> |
|             | Richieste assenza          |
|             |                            |

4. Scegliere RICHIESTE ASSENZE e cliccare in alto a destra su NUOVA RICHIESTA.

| I MIEI DATI | Dati Anagrafici<br>Servizi | Gestione Ri      | Nuova richiesta                                                                                                    |                     |
|-------------|----------------------------|------------------|----------------------------------------------------------------------------------------------------|---------------------|
|             | Assenze                    |                  |                                                                                                    |                     |
|             | Dati contabili             |                  | Dal: 01/09/2018                                                                                                    | Al: 31/08/2019      |
|             | Richieste generiche        |                  |                                                                                                    |                     |
|             | Richieste assenza          | Data inizio Data | fine Tipologia                                                                                                    | Stato Azioni        |
|             |                            | 02/09/2018 02/09 | 2018 Assenza per sciopero - Tempo Indeterminato: inoltrata il 27/09/2018                                                                 | Rifiutata Seleziona |
|             |                            | 03/09/2018 03/09 | /2018 Adempimento funzione di giudice popolare o testimone in processi civili o<br>penali - Tempo Indeterminato: inoltrata il 25/09/2018 | Formali Seleziona   |
|             |                            | 27/09/2018 27/09 | /2018 Aspettativa non retribuita art. 26 L. 448 98 - Tempo Indeterminato: Inoltrata<br>il 27/09/2018                                     | Rifiutata Seleziona |

- Scegliere se la tipologia di assenza è giornaliera o oraria e cercare la tipologia di assenza, quella per la quale si vuole richiedere la concessione.
  Operata la scelta sul tipo di assenza e confermata cliccando sul tasto SELEZIONA, il sistema propone i dettagli della richiesta in cui indicare tutti i dati necessari, quali la data di inizio e di fine della assenza.
- 6. Dopo aver completato i dati richiesti, se non si vuole allegare alcun file è possibile cliccare su SALVA (si può eventualmente aggiungere un allegato) e successivamente INOLTRA. Si precisa che la procedura si completa solo se alla fine si clicca su INOLTRA. La domanda può comunque essere annullata cliccando sul pulsante ANNULLA.

Nel caso di assenze giornaliere le più comuni sono le seguenti tipologie di assenze:

ASSENZA PER MALATTIA. Rientra nell'assenza per malattia anche la visita specialistica giornaliera che dovrà essere comunicata compatibilmente per tempo e nelle note scrivere VISITA SPECIALISTICA. L'attestazione della prestazione dovrà essere o allegata, o consegnata brevi manu al personale di segreteria o inviata a mezzo mail all'indirizzo <u>ctee036006@istruzione.it</u>, entro il giorno successivo la prestazione.

Nelle assenze per malattia si deve cliccare sulla freccia laterale DECURTAZIONE ACCESSORI ed evidenziare la prima riga (per la malattia è prevista la decurtazione nei primi 10 gg come da D.L. 112/2008) oppure RICOVERO OSPEDALIERO, DAY HOSPITAL, PERIODO DI CONVALESCENZA POST OSPEDALIERO.

- > FERIE specificando se ferie anno precedente 2022/23 o corrente 2023/24
- RECUPERO DELLE FESTIVITA' SOPPRESSE
- > PERMESSO PER MOTIVI PERSONALI O FAMILIARI (solo per personale a T.I.)
- ➢ RIPOSO COMPENSATIVO
- > ASSENZA PER SCIOPERO
- PERMESSO IN QUALITÀ DI PORTATORE DI HANDICAP O PER ASSISTENZA A PORTATORE DI HANDICAP (sono richiesti i dati dell'assistito)
- > CONGEDO PARENTALE (sono richiesti i dati del figlio)
- > CONGEDO PER MALATTIA DEL FIGLIO (sono richiesti i dati del figlio).

Nel caso di assenze orarie le più comuni tipologie, indicando ora di inizio e fine, sono:

- > PERMESI BREVI
- > PERMESSI ORARI PER VISITE TERAPIE O ESAMI DIAGNOSTICI PERSONALE ATA
- > PARTECIPAZIONE AD ASSEMBLEA SINDACALE, richiedibile secondo i tempi previsti dalle circolari interne di assemblea sindacale.

Il dipendente potrà seguire l'iter della sua richiesta verificandone lo stato: cliccando sul pulsante AGGIORNA LE RICHIESTE, vengono aggiornate eventuali cambiamenti di stato della richiesta che può assumere i seguenti valori: "Inoltrata", "Rigettata" dalla segreteria, "Rifiutata" dal Dirigente o dalla DSGA, "Autorizzata", "Formalizzata". Inoltre, il dipendente riceverà autorizzazione/diniego della richiesta anche all'indirizzo mail personale.

- Per il personale ATA ulteriori chiarimenti, sia sulla procedura e sia sulle tipologia delle assenze, potranno essere richiesti al personale di segreteria.
- Per il personale docente ulteriori chiarimenti sulla procedura potranno essere chiesti al Docente Santo Bella, mentre sulla tipologia delle assenze al personale di segreteria.

Si ringrazia per la collaborazione.

La Dirigente Scolastica Prof.ssa Loredana Smario Firma autografa omessa ai sensi dell'art. 3 del d. lgs. n.39/1993